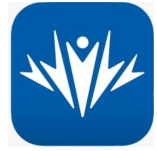

## MyHealth+ Access for minors

- 1. Download MyHealth+ app
- 2. Make a log in and enter your information
- 3. Click on your name in the top left hand corner
- 4. Click on Account Management
- 5. Click on **People I have access to**
- 6. Click on Request access to another account
- 7. Click on blue tab Request access for a minor
- 8. Enter minor's information and click **Next**
- 9. On the next screen you will verify your child's information and ✓ the box that says 'I certify...."
- 10. Click **Submit request** (This could take up to 24 hours to get access to your minor's chart. It usually is within a few hours.)
- 11. You will receive an email from Intermountain that you have been approved.
- 12. Once you have approval go to the app and log in.
- 13. Click on your name in the top left corner
- 14. Click on Account Management
- 15. Click on People I have access to
- 16. All requested minors should be listed. You need to click on Refresh User List
- 17. This will log you out and you will need to log back in.
- 18. Once you log back in you should have access to all minors requested.
- 1. Now that you have access to your minors you can click on their name.
- 2. At the bottom of the app it will say **Health Records**. You can click on that.
- 3. This should bring you to a screen where you can look up test results.

If you need more detailed instructions please visit this website: <u>https://intermountainhealthcare.org/patient-tools/my-health-plus/record-access/</u>